## 翰林 teams 雲端學院~學生操作教學

- 1. 投中入口網址: https://ntjh. teamslite. com. tw [網址連結有放置在投中校網 學生自主學習專區中第 1 個]
- 2.學生帳號與密碼:
   學生帳號:學號
   學生密碼:ntjh+生日月日4碼+身分證末4碼
   (輸入時不含+號)[學生密碼不可更改]
- 3.學生如何完成老師派送的線上試卷與影片
   學生登入翰林雲端學院
   →選擇上方導覽列的「我的任務」即會出現老師派送的試卷及影片
  - →(1)做線上試題:在「需完成考卷」下方找到要做的試題點選進入, 按下"→"箭頭進入下一題,作答完畢按下右上角"交卷"
     即會出現分數(成績)。
    - (2)複習錯題:線上試題交卷後,即出現「開始複習剩下題目」 點選後,開始複習錯題,需複習達100%。
    - (3) 觀看影片:在「需觀看影片」下方找到要觀看的影片點選進入。
- 學生如何自主學習(含派卷與派片給自己練習)
  - 學生登入翰林雲端學院
  - →選擇上方導覽列的「我的課程」
  - →選擇左列要自學的科目(5 選 1)
  - →(1)觀看影片: 點選名師影城,進入國中名師影城,選好冊別.版本. 並在欲觀看的單元影片點入即可觀看影片。
    - (2)練習試題:點選自我評量,進入自我評量,選好冊別.版本並勾選欲作答的單元並按下[確認]後,出現小視窗,選擇要做答的題數(10 題.20 題.30 題 3 選 1)並按下[開始測驗],作答完成後按下[交卷]即可看到成績。
      (若有錯題,系統可針對錯題再做練習)
- 5. 學生如何知道自己的測驗情形

→選擇上方導覽列的「測驗記錄」

→點選後,可觀看自己所有的測驗紀錄並了解自己測驗的情形。